# **Getting Set Up in Scoutbook – Adult Leaders / Committee Members**

This document will guide you through the following:

- Accept Your Invitation from Scoutbook
- Update / Confirm Your Profile
- Register Your Cellphone for Texting

### **Accept Your Invitation from Scoutbook**

An email will be sent inviting you to log in to Scoutbook and link to your account.

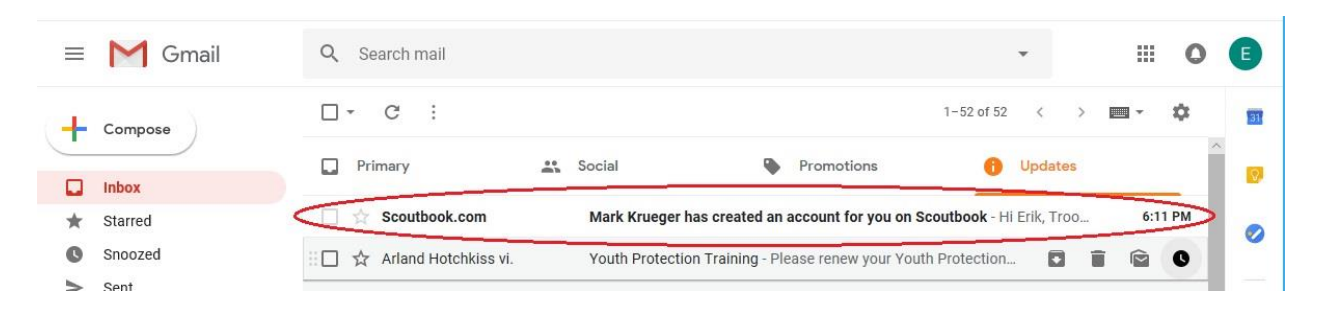

The email will look like this and will contain your login name (email address) and your password (it can be changed later). Click on "Learn More and Login" to go to Scoutbook.

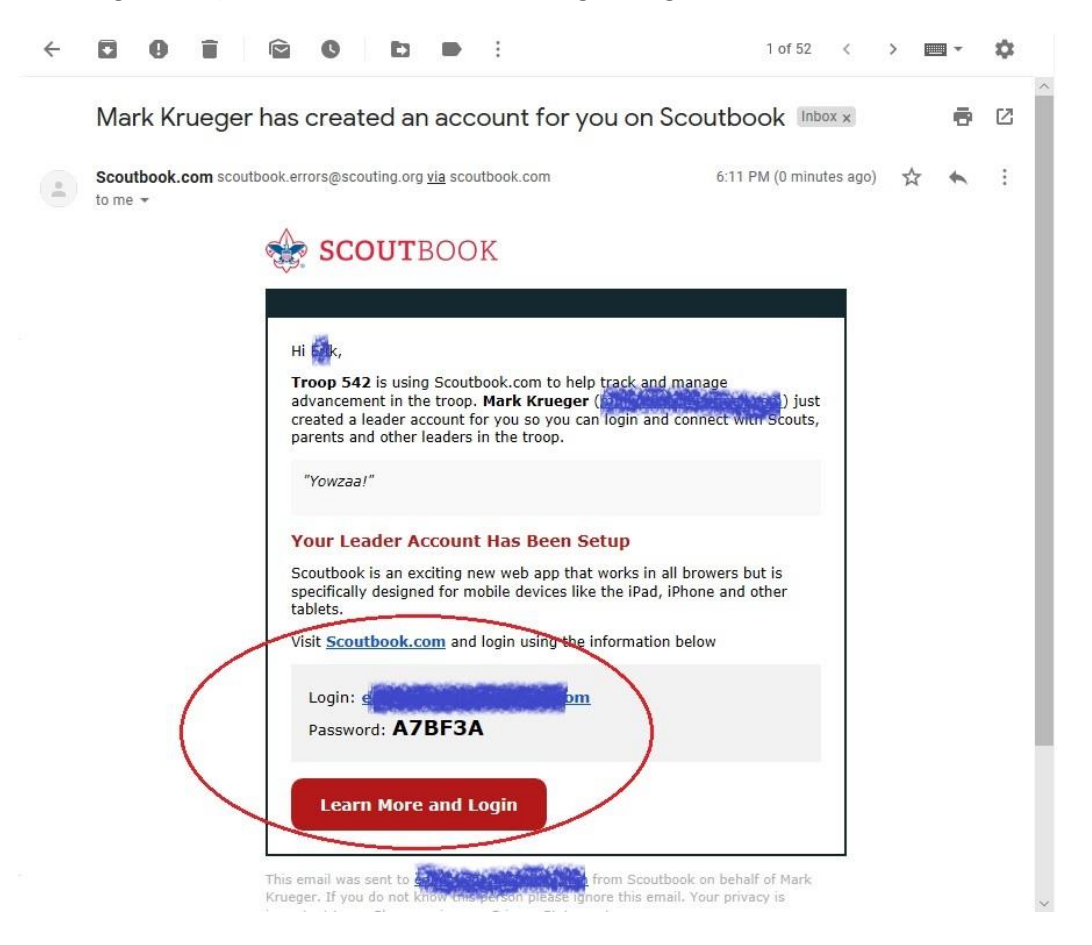

Use the information from the email to log in.

| 🔒 Login                                                                        | Scoutbook                | 0 Q |
|--------------------------------------------------------------------------------|--------------------------|-----|
| Scoutbook Subscriptions will be free starting January 1, 2019. For more inform | nation, go to this post. |     |
| © Blog                                                                         |                          | >   |
| 🕅 News                                                                         |                          | >   |
| Ca Videos                                                                      |                          | >   |
| i≣ Forums                                                                      |                          | >   |
| 🗇 Directory                                                                    | C User Login             | >   |
| References                                                                     |                          | >   |
| ≁ Help                                                                         |                          | >   |
|                                                                                | Remember my email        |     |
| View our landing page for more information about our advancen                  | Login eatures and more   |     |
|                                                                                | Forgot password?         |     |
|                                                                                |                          |     |

You may be prompted at this time to update your password. If so, enter the old password (from email) and then enter and confirm your new password.

## Update / Confirm Your Profile

After you log in, click on **My Dashboard**.

| 🖻 🖅 🍿 Scoutbook                                                         | × + ~                                              |     |    |   |   | × |
|-------------------------------------------------------------------------|----------------------------------------------------|-----|----|---|---|---|
| $\leftrightarrow$ $\rightarrow$ $\circlearrowright$ $\circlearrowright$ | A https://www.scoutbook.com/mobile/?ShowLogin=1    | □ ☆ | չ⊨ | h | ß |   |
| ≡ <                                                                     | Scoutbook                                          |     |    |   | Ð | Q |
| 🗄 My Dashboard                                                          | >                                                  |     |    |   |   | > |
| 💬 Blog                                                                  |                                                    |     |    |   | 1 | > |
| 🗘 News                                                                  |                                                    |     |    |   |   | > |
| □ Videos                                                                |                                                    |     |    |   |   | > |
| ∃ Forums                                                                |                                                    |     |    |   |   | > |
| 🖯 Directory                                                             |                                                    |     |    |   |   | • |
| References                                                              |                                                    |     |    |   |   | > |
| لاً ب                                                                   |                                                    |     |    |   |   | > |
|                                                                         | © 2018. Boy Scouts of America - Privacy SCOUT BOOK |     |    |   |   |   |

#### Then click on **Administration**.

| C C Vy Dashboard × + v V Dashboard v + v              |           | - |   | × |
|-------------------------------------------------------|-----------|---|---|---|
| ← → O ⋒ A https://www.scoutbook.com/mobile/dashboard/ | \$<br>r∕≡ | h | Ċ |   |
| Ξ < m My Dashboard                                    |           |   |   | 0 |
| Administration                                        |           |   |   |   |
| Messages                                              |           |   |   |   |
| Events                                                |           |   |   |   |
| Lee Reports                                           |           |   |   |   |
| © 2015. Boy Social of America - Physicsy<br>SCOUTBOOK |           |   |   |   |

Then click on **My Account**.

| Find International Action of the second and the second action of the second action of the |     | - |   | × |
|----------------------------------------------------------------------------------------------------|-----|---|---|---|
| ← → Ů ฌ A https://www.scoutbook.com/mobile/dashboard/                                                                                                    | r∕≡ | R | ß |   |
| ≡ < û My Dashboard                                                                                                    |     |   |   | 0 |
| Administration     My Account                                                                                                    |     |   |   | , |
| Add/Track a Scout  My Units  Troop 542 D  Supplee Memorial Presbylerian Church                                                                                                    |     |   | > |   |
| Messages                                                                                                    |     |   |   |   |
| 🛗 Events                                                                                                    |     |   |   |   |
| 🗠 Reports                                                                                                    |     |   |   |   |
|                                                                                                    |     |   |   |   |

On your account page, you can change your password to something other than the default password provided in the email. Then click on **Edit Profile** to review and update your profile.

|                                                                       | (fearing)                                            | 100                     |                                                                |       | -      |                  | 2   |
|-----------------------------------------------------------------------|------------------------------------------------------|-------------------------|----------------------------------------------------------------|-------|--------|------------------|-----|
| - >                                                                   | Ö                                                    | ណ៍                      | A https://www.scoutbook.com/mobile/dashboard/admin/account.asp | □ ☆ ⊑ | R      | È                | ۰., |
| ≡ <                                                                   | ŝ                                                    |                         | My Account                                                     |       |        |                  |     |
| 54                                                                    |                                                      | Add a                   | short bio about yourself.                                      |       |        |                  |     |
|                                                                       |                                                      |                         |                                                                |       |        |                  |     |
| Email                                                                 |                                                      |                         |                                                                |       |        | ,                |     |
| Email<br>Passwo                                                       | rd                                                   |                         |                                                                |       | *****  | ,                | -   |
| Email<br>Passwo<br>Edit Pro                                           | ord                                                  | >                       |                                                                |       | ****** | ,<br>,<br>,      |     |
| Email<br>Passwo<br>Edit Pro                                           | ofile<br>Photo                                       | >                       |                                                                |       |        | >                |     |
| Email<br>Passwo<br>Edit Pro<br>Upload<br>My Serv                      | ofile<br>Photo<br>rice Lo                            | >                       |                                                                |       | 0      | >                |     |
| Email<br>Passwo<br>Edit Pro<br>Upload<br>My Serv<br>My Carr           | rd<br>ofile<br>Photo<br>rice Lo<br>aping L           | <b>&gt;</b><br>9<br>.09 |                                                                |       | 0      | ><br>><br>>      |     |
| Email<br>Passwo<br>Edit Pro<br>Upload<br>My Serv<br>My Can<br>My Hiki | rd<br>ofile<br>Photo<br>rice Lo<br>aping L<br>ng Log | ><br>9<br>.og           |                                                                |       | 0      | ><br>><br>><br>> |     |

Ensure your name, address, home phone, and mobile phone are correct. You may also fill in any other fields here that you want. You can save this information by clicking the **Update** button at the bottom of the screen.

| 🖻 🖅 🍿 Edit Profile 🛛 🗙                                                            | + ~                                           |                                              |             | 1 0 1 |     |   |   | × |
|-----------------------------------------------------------------------------------|-----------------------------------------------|----------------------------------------------|-------------|-------|-----|---|---|---|
| $\leftarrow$ $\rightarrow$ $\circlearrowright$ $\textcircled{a}$ https://         | www.scoutbook.com/mobile/dashboard/admir      | n/editprofile,asp?ScoutUserID=&UnitID=&DenID | =&PatrolID= | □ ☆   | zţ≡ | R | Ŕ |   |
| 😑 🕻 🏠 🖺 My Profile Edit                                                           | t Profile                                     |                                              |             |       |     |   |   | ^ |
| User Name: 🔞                                                                      |                                               |                                              |             |       |     |   |   |   |
| First Name:                                                                       |                                               |                                              |             |       |     |   |   |   |
| Middle Name:                                                                      |                                               |                                              |             |       |     |   |   |   |
| Last Name:                                                                        | 2 mil                                         |                                              |             |       |     |   |   |   |
| Suffix:                                                                           |                                               |                                              |             |       |     |   |   |   |
| Nickname:                                                                         |                                               |                                              |             |       |     |   |   |   |
| Scouts address you as:<br>examples: Erik, Mr. Smith, Bro. Jackson, Sie. Harris, S | coutmaster Bob                                |                                              |             |       |     |   |   |   |
| Address:                                                                          | C. L. Belkran C.                              |                                              |             |       |     |   |   |   |
|                                                                                   |                                               |                                              |             |       |     |   |   | 1 |
| City:                                                                             | Maria di Santa                                |                                              |             |       |     |   |   |   |
| State:                                                                            |                                               | Pennsylvania                                 |             |       |     |   | • |   |
| Zip Code:                                                                         | 15.00                                         |                                              |             |       |     |   |   |   |
| Home Phone:                                                                       | (2                                            |                                              |             |       |     |   |   |   |
| Work Phone:                                                                       |                                               | -                                            |             |       |     |   |   |   |
| Mobile Phone:                                                                     | (C. M. C. C. C. C. C. C. C. C. C. C. C. C. C. |                                              |             |       |     |   |   |   |

## **Register Your Cellphone for Texting**

On the **Edit Profile** screen underneath the **Mobile Phone** field is the **Mobile Carrier/Text Messaging** field. This is where you register your mobile phone and give permission for the troop to send you text messages via Scoutbook.

| Mobile Phone:                    |                                |   |
|----------------------------------|--------------------------------|---|
| Mobile Carrier / Text Messaging: | Do not send text messages      | ~ |
| Local Council: 🞯                 | Cradle Of Liberty Council (PA) | • |
| District: 0                      | Baden Powell District          | • |

#### Click on this field to select your carrier.

| Mobile Phone:                      |                                                |  |
|------------------------------------|------------------------------------------------|--|
| Mobile Carrier / Text Messaging: 🙆 | Do not send text messages<br>A T&T             |  |
| Local Council: 🔘                   | Sprint<br>T-Mobile<br>US Cellular              |  |
| District: 1                        | Uncret<br>Virgin Mobile Dealer Former District |  |

In this example, Verizon was chosen. Click on the Activate/Verify button.

| Mobile Phone:                      |                                |                   |
|------------------------------------|--------------------------------|-------------------|
| Mobile Carrier / Text Messaging: 🙆 | Verizon                        | Activate / Verify |
| Local Council: 🞯                   | Cradle Of Liberty Council (PA) | •                 |
| District: 🙆                        | Baden Powell District          | ~                 |

Scoutbook will open this dialog window and send you a text message with a code. Enter the code here.

| Mobile Phone:                      |            |                                                                                                    |                   |
|------------------------------------|------------|----------------------------------------------------------------------------------------------------|-------------------|
| Nobile Carrier / Text Messaging: 🔞 |            | Verizon                                                                                                    | v                 |
|                                    |            |                                                                                                    | Activate / Verify |
| .ocal Council: 🞯                   |            | Activate Text Messaging<br>We just sent a text message to your mobile number. Please<br>check your phone and enter the verification code. | ~                 |
| District: <sup>®</sup>             |            | It may take a minute to receive the text message.                                                                                         | v                 |
| 3SA Member #.                      | 10020      | Submit Cancel                                                                                                    |                   |
| Gender:                            | The Eomalo |                                                                                                    |                   |

After entering the correct code, your mobile phone is "verified" and Scoutbook will allow users to send you text messages.

| Mobile Phone:                      |                                |                   |
|------------------------------------|--------------------------------|-------------------|
| Mobile Carrier / Text Messaging: 🔞 | Verizon                        | ~                 |
| Local Council: 🞯                   | Cradle Of Liberty Council (PA) | Activate / Verify |
| District: @                        | Baden Powell District          | •                 |